## Instructions for Automating the RSS Feed of Events to Your Outlook Calendar

- 1. Go to: https://www.csi.cuny.edu/event-listing
- 2. Scroll to the bottom of the page. Right-click on the iCal Feed link on the lower right side and select Copy link address. The link points to <u>https://www.csi.cuny.edu/csievents.ics</u>

|                                                             |                        |                          | iCal Feed                                      |
|-------------------------------------------------------------|------------------------|--------------------------|------------------------------------------------|
|                                                             |                        |                          | Open link in new tab                           |
|                                                             |                        |                          | Open link in new window                        |
|                                                             |                        |                          | Open link in incognito window                  |
|                                                             |                        |                          | Save link as<br>Copy link address              |
| College of Staten Island<br>The City University of New York | Apply to CSI           | Careers at CSI           | Adobe Acrobat: PDF edit, convert, sign tools 🕨 |
|                                                             | Open Houses and Events | Policies, Procedures and | Get image descriptions from Google             |
|                                                             | Contact Admissions     | Governance               | Inspect                                        |
| 2800 Victory Blvd                                           | Paying for College     |                          |                                                |

- 3. Open your calendar in Outlook.
- 4. On the Home ribbon, click on "Open Calendar".
- 5. On the dropdown menu, select From Internet.

|           |                 |           |            |               |               |          | Ca       | lendar - | Doriann | .Hyland  | @csi.cun | ıy.edu - Outlo | ok    |            |           |             |                 |               | $\times$ |
|-----------|-----------------|-----------|------------|---------------|---------------|----------|----------|----------|---------|----------|----------|----------------|-------|------------|-----------|-------------|-----------------|---------------|----------|
| File      | Home            | Send / R  | eceive l   | Folder Vi     | ew Help       | Acrobat  | 🖓 Tell r | ne what  | you war | it to do |          |                |       |            |           |             |                 |               |          |
|           |                 |           | A          |               | 9             |          | ofii 👘   |          |         |          |          | 📟 Week         |       | 1          |           | <b>100</b>  | 🎂 New Group     | Search People |          |
| New       | New             | New       | Schedule a | Start Instant | New Skype     | Meet T   | Teams    | Today    | Next    | Dav      | Work     | Month          | - 1   | Open       | Galendar  | E-mail      | P Browse Groups | Address Book  |          |
| Appointme | nt Meeting      | ltems -   | Meeting -  | Meeting -     | Meeting       | Now Me   | eeting - | ,        | 7 Days  |          | Week     | 🔚 Schedule V   | iew   | Calendar - | (roups +  | Calendar ॐ  |                 |               |          |
|           | New             |           | Ze         | oom           | Skype Meeting | Teams Me | eeting   | Go To    | 5       |          | Arra     | ange           | Fa .  | From       | Address B | Book        | Groups          | Find          | ~        |
| 5         | Ŧ               |           |            |               |               |          |          |          |         |          |          |                |       | From       | Room Lis  | t           |                 |               |          |
|           | 🍖 From Internet |           |            |               |               |          |          |          |         |          |          |                |       |            |           |             |                 |               |          |
|           | ▲ A             | ugust 202 | 3          | `             | < ► Δ         | uaust 7  | - 11 3   | 2023     |         | w        | ashingto | on, D.C        | - 🔆 🖡 | Creat      | o New Pla | nk Calendar | Search Calendar |               | Q        |
|           | SU MO T         | U WE TH   | H FR SA    |               |               | ugustii  | ,.       | _025     |         |          |          |                |       | On on      | Charad C  | alendar     |                 |               | <u> </u> |

6. Paste the URL <u>https://www.csi.cuny.edu/csievents.ics</u> into the "**New Internet Calendar Subscription**" box and click **OK**.

| New Internet Calendar Subscription ?                                                                                                    | ×                                          |                                                                                                    |
|----------------------------------------------------------------------------------------------------|--------------------------------------------|----------------------------------------------------------------------------------------------------|
| Enter the location of the internet calendar you want to add to<br>https://www.csi.cuny.edu/csievents.ics<br>Example: webcal://www.example.com/calendars/Calendar.ics | Outlook:                                   | Microsoft Outlook ×<br>Add this Internet Calendar to Outlook and subscribe to<br>updates?                                                                                                    |
| ОКСа                                                                                                    | ncel                                       | https://www.csi.cuny.edu/csievents.ics<br>To configure this Internet Calendar, click Advanced.                                                                                                    |
| 7. Click Advanced.                                                                                                    | Subscription Options                       | Advanced Yes No                                                                                                    |
| 8. Name the Folder.                                                                                                    | Use the choice                             | es below to configure options for this Internet Calendar.                                                                                                    |
| 9. Click <b>OK</b> .                                                                                                    | General                                    |                                                                                                    |
| 10. Click <b>Yes</b> .                                                                                                    | Internet Calence<br>Location:              | dar:<br>https://www.csi.cuny.edu/csievents.ics                                                                                                    |
|                                                                                                    | Description:                               |                                                                                                    |
|                                                                                                    | Zisplay this                               | calendar on other computers with the account: Doriann.Hyland@csi.cuny.edu                                                                                                    |
|                                                                                                    | Download a  Update Limit                   | attachments for items in this Internet Calendar                                                                                                    |
|                                                                                                    | Update this<br>groups do n<br>your subscri | subscription with the publisher's recommendation. Send/Receive<br>not update more frequently than the recommended limit to prevent<br>iption from possibly being cancelled by the content provider. |
|                                                                                                    | Current pro                                | vrider limit: Use the choices below to configure options for this Internet Calendar.                                                                                                    |
|                                                                                                    |                                            | OK Cancel                                                                                                    |
|                                                                                                    |                                            | Microsoft Outlook × Add this Internet Calendar to Outlook and subscribe to                                                                                                    |
|                                                                                                    |                                            | updates?                                                                                                    |
|                                                                                                    |                                            | https://www.csi.cuny.edu/csievents.ics<br>To configure this Internet Cale <u>ndar, click Adva</u> nced.                                                                                             |
|                                                                                                    |                                            | Advanced Yes No                                                                                                    |